# **DOCUMENT AIDE LOGICIEL SWEET HOME 3D**

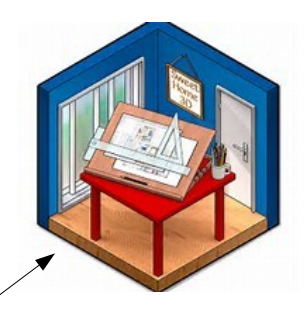

### **LES ETAPES POUR OUVRIR SWEET HOME**

- 1. lancer le logiciel ( sur le bureau ) en double-cliquant sur le logo de sweet home 3d
- 2. une petite fenêtre peut apparaitre ....cliquer sur **la croix rouge** pour fermer cette fenêtre !!!!!!
- 3. le logiciel sweet home se présente comme ci-dessous :

Il y a **4 parties** dans le logiciel :

→ PARTIE 1 : LES COMPOSANTS A INSERER DANS LA MAISON
→ PARTIE 2 : LA CREATION DES MURS , PIECES , SOL ......
→ PARTIE 3 : LISTE DES COMPOSANTS AJOUTER
→ PARTIE 4 : VUE 3D DE LA MAISON

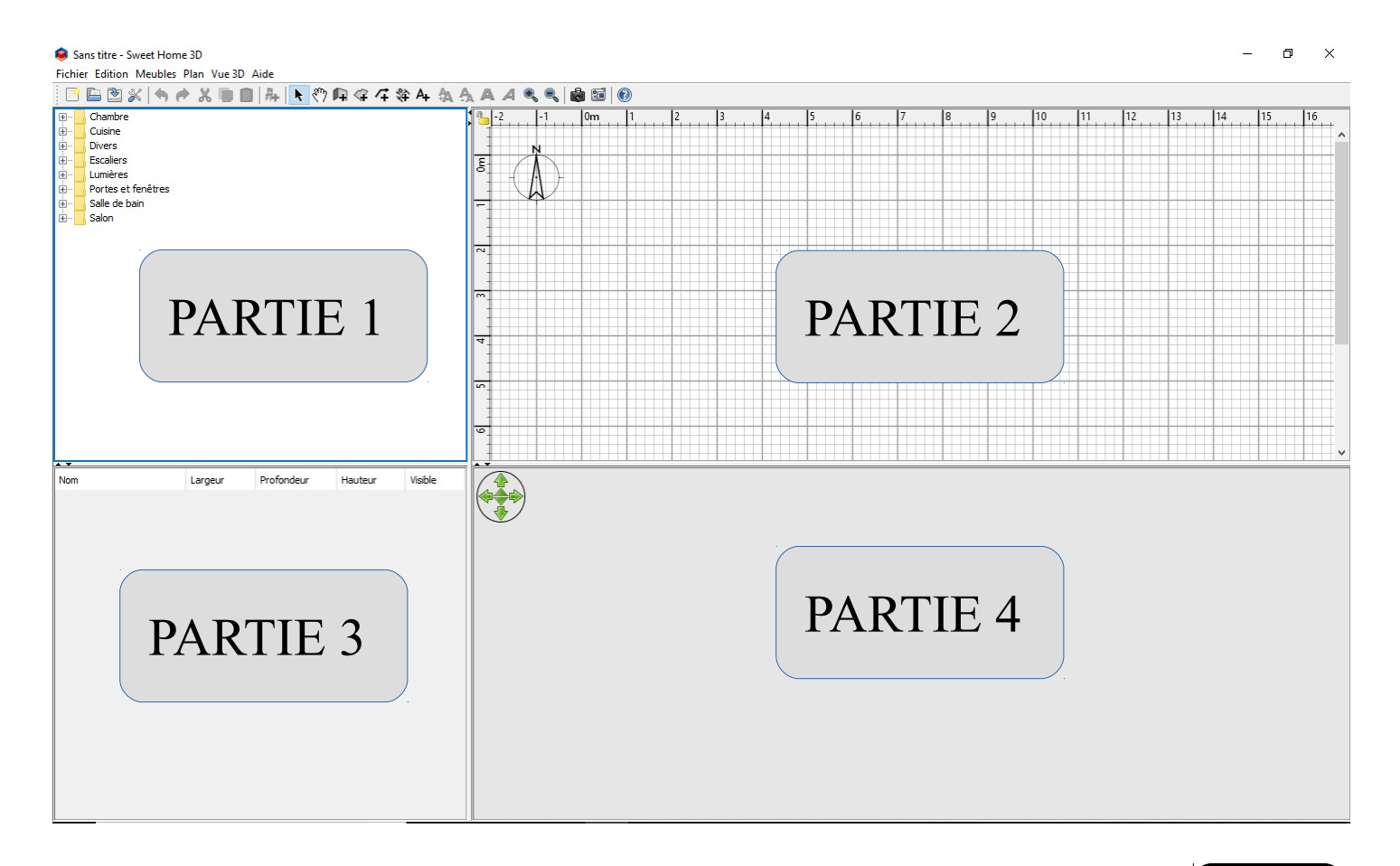

# TOURNER LA PAGE !!!

### LES ETAPES POUR CREER UNE FORME DE MAISON

1. cliquer sur l'içone créer les murs

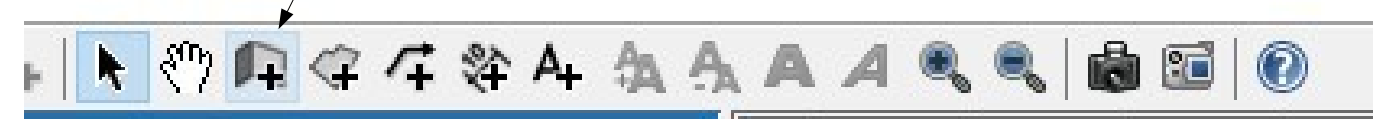

2. se placer dans la **partie 2** du logiciel puis cliquer sur le quadrillage pour créer la forme de la maison !

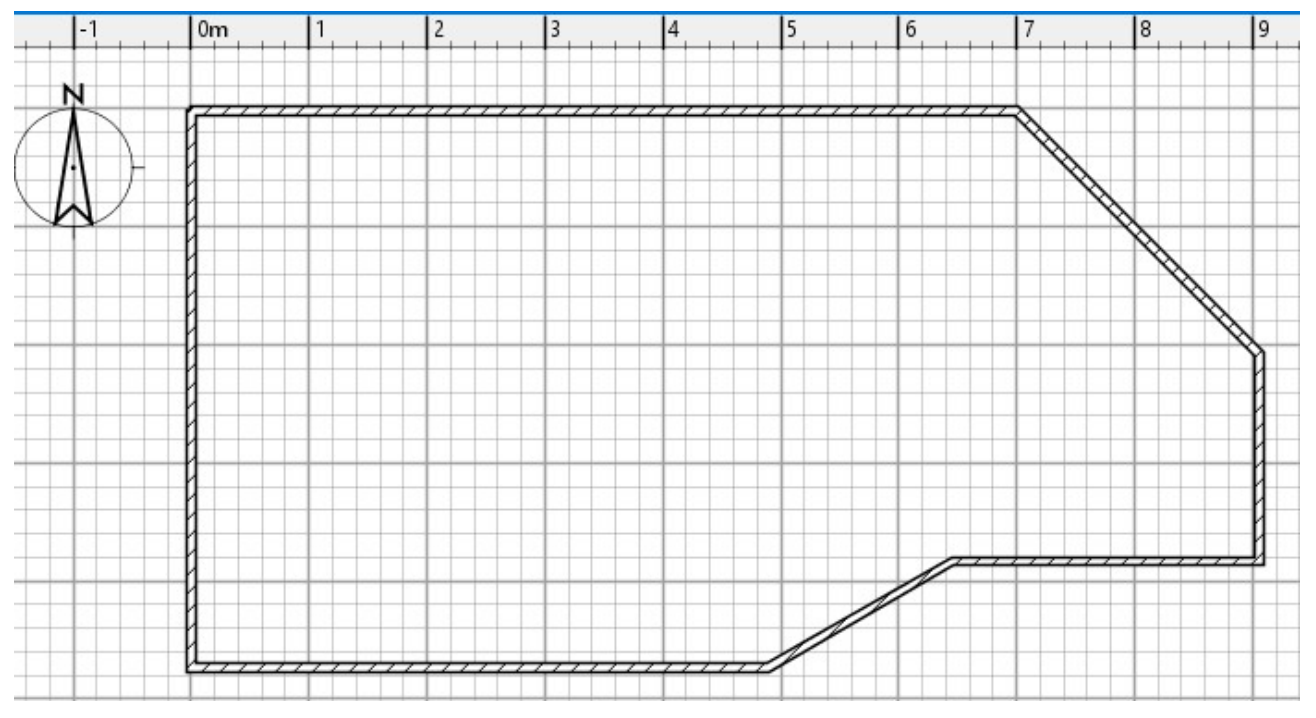

Astuce : si vous souhaitez annuler la forme , cliquer sur la touche echap du clavier !

### Si vous souhaitez supprimer une ligne de la maison :

- 1. cliquer sur l'icone **curseur de souris**
- 2. cliquer ensuite sur le mur que vous souhaitez supprimer
- 3. cliquer ensuite sur la touche suppr du clavier
- 4. vous pouvez ensuite continuer de créer les murs

#### **TOURNER LA PAGE !!!**

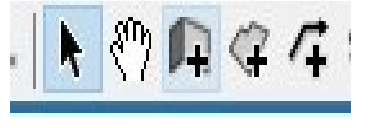

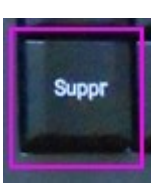

# **COMMENT CREER DES PIECES**

1. cliquer sur l'içone créer les murs

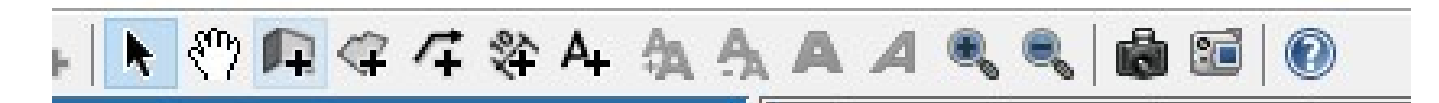

2. se placer dans la partie 2 du logiciel puis cliquer sur le quadrillage pour créer les pièces de la maison en créant des murs !

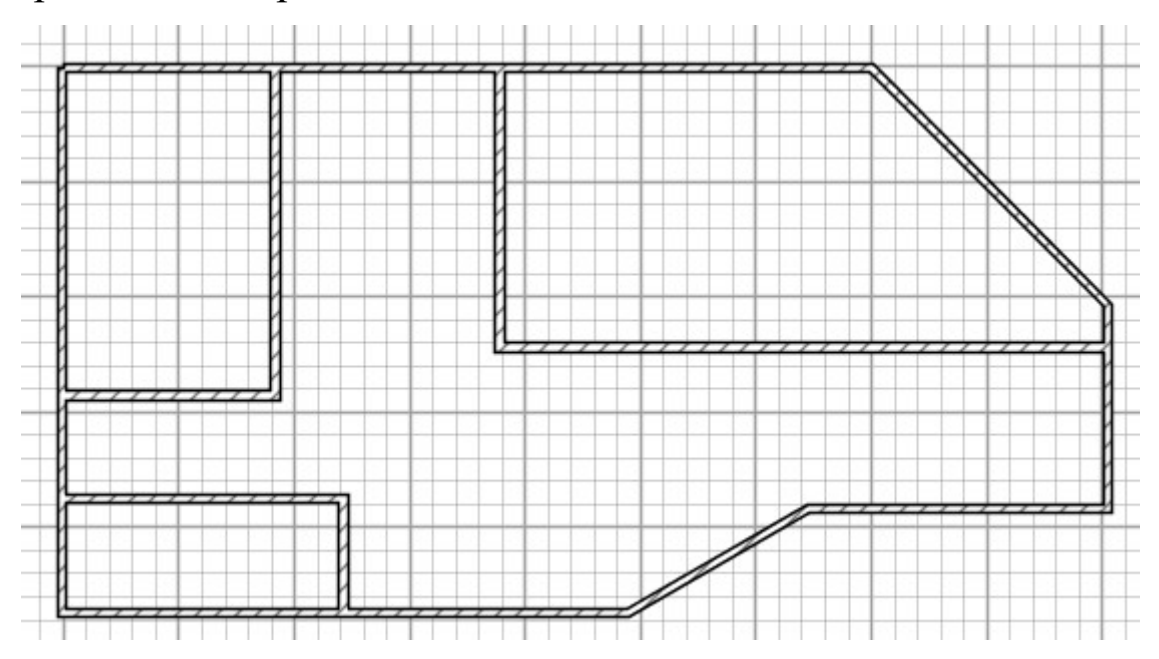

### **COMMENT AJOUTER DES MEUBLES**

1. se placer dans la partie 1 puis faire dérouler une catégorie de pièces !

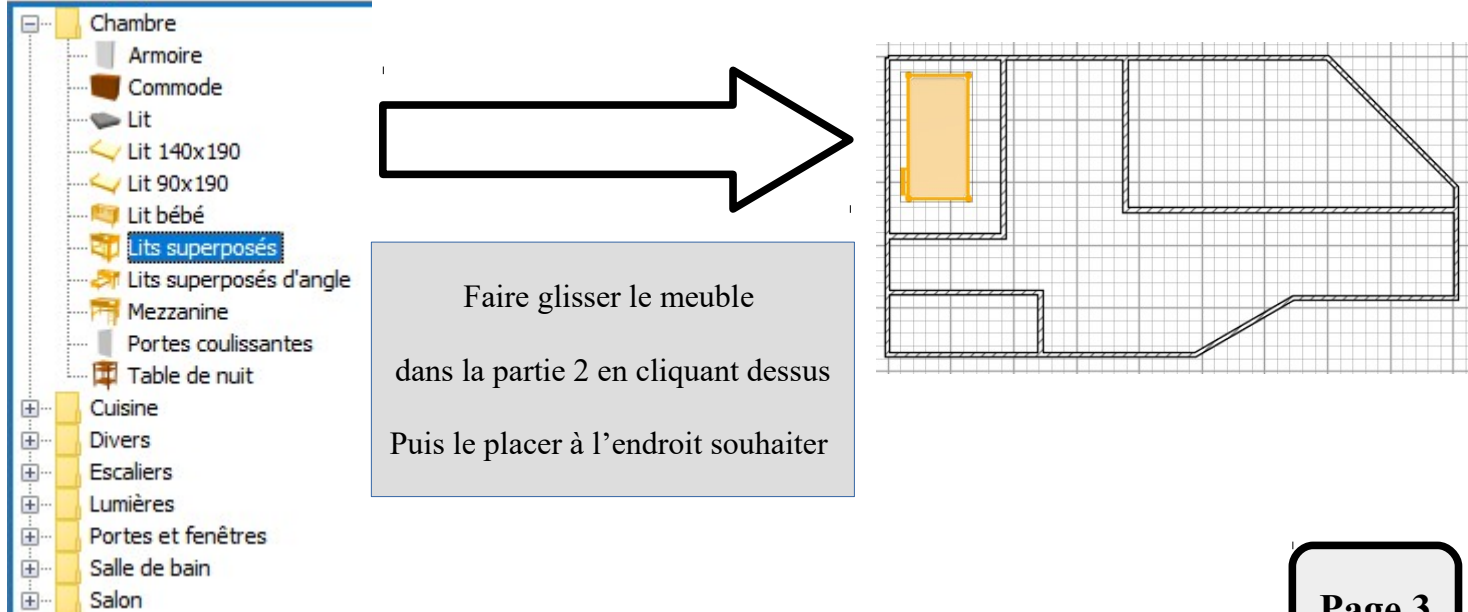